# HOW TO CREATE A GRADE COLUMN

## INTRODUCTION

Manually create grade columns to score class activities that take place outside of Blackboard. Some known uses for creating a grade column can include going on a field trip, attending a show, class attendance, or handing in written paper assignment.

TO CREATE AN EXTRA CREDIT GRADE COLUMN, REFER TO THE DOCUMENT ENTITLED HOW TO CREATE AN EXTRA CREDIT GRADE COLUMN.

## **CREATING A GRADE COLUMN**

To create a grade column in the Full Grade Center, do the following:

1. On the menu bar, click Create Column

#### Grade Center : Full Grade Center 💿

When screen reader mode is on, the Grade Center data appears in a simplified grid. You can screen reader mode is off, you can type a grade directly in a cell on the Grade Center page. I

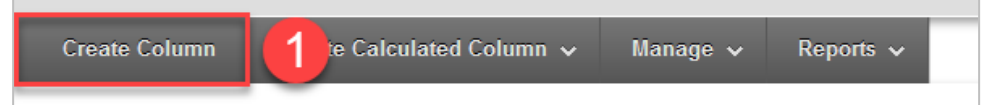

#### Create Grade Column

| eate Grade<br>e, <b>enter a</b><br>Column<br>eld | Grade Columns represent any student effort that is measured. Columns for gradable items are added to the Grade Center automatically. Work that is not automatically graded can be measured in the Grade Center by creating a Grade Column. More Help |                                                                                                    |         |
|--------------------------------------------------|----------------------------------------------------------------------------------------------------|----------------------------------------------------------------------------------------------------|---------|
|                                                  | ✤ Indicates a required field.                                                                                                    | 4                                                                                                    | ubmit   |
| ossible                                          | 1. Column Information                                                                                                    |                                                                                                    |         |
| ter a                                            |                                                                                                    | Attendance 2                                                                                                    |         |
|                                                  | Grade Center Name                                                                                                    |                                                                                                    |         |
| lue                                              | Description                                                                                                    |                                                                                                    |         |
|                                                  | T T T T Paragraph                                                                                                    | - Arial - 3 (12pt) - ⋮Ξ - ⋮Ξ - Ţ - 𝒜 - 𝒜                                                                                         | 🛛 i 🖸   |
| nit                                              | X D D Q M M =                                                                                                    | · = = = ≥ = T T <sub>x</sub> ∂ ▷ · T T · − □ 👺 ·                                                                                 |         |
|                                                  |                                                                                                    | - ¶ 46 © Ü 🏜 🖩 🖻 🖬 🖬 🖬 🖬 🖬                                                                                                    |         |
|                                                  |                                                                                                    |                                                                                                    |         |
|                                                  | Path: p                                                                                                    |                                                                                                    | Words:( |
|                                                  | Primary Display                                                                                                    | Score<br>Grades must be entered using the selected format. Grades display in this format in both the Grade Center and My Grades. |         |
|                                                  | Secondary Display                                                                                                    | None                                                                                                    |         |
|                                                  | Category                                                                                                    | No Category -                                                                                                    |         |
|                                                  | * Points Possible                                                                                                    | 53                                                                                                    |         |
|                                                  | Associated Rubrics                                                                                                    | Add Rubric ¥                                                                                                    |         |

2. On the Create Grade Column page, **enter a name** in the Column Name text field

3. In Points Possible text field, enter **a numerical value** 

4. Click Submit

### GRADING

To grade a manually created grade column, go to the Full Grade Center and click on the designated cell in the grade column to enter a score for those who complete the assignment.

NOTE: NEWLY CREATED GRADE COLUMNS DISPLAY TO THE RIGHT END OF THE GRADE CENTER.

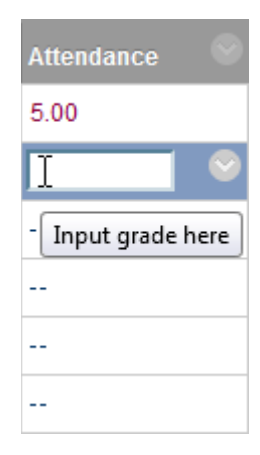